### 826-2872/2873/2955 F3000 Kit Installation Instructions

Follow these instructions to replace a FAST VC 210 controller with an F3000:

- Prior to removing existing controller, compare the existing menu strip's products against the new menu strip's products. Note any additional products that do not exist on the new controller. Go into programming and note cook times and temperatures.
- 2. Remove power from the unit.
- 3. Remove the two screws attaching the existing controller to the frame. See Figure 1.
- Lower the controller and disconnect the two wire harnesses attached to the controller. See Figure 2.
- Remove menu strip from new controller and add any new products not listed using a permanent marker. See Figure 3
- 6. Reinsert menu strip fully into controller slot.
- Align the new controller bezel to the fryer to check for proper fit. If necessary, remove the tinnerman clips for proper fit. See Figure 4. If this controller has a radio installed, ensure it is installed on the far right fryer on multi-battery fryers. See Figure 5.
- Attach supplied harness to new controller and attach 2-pin and 9-pin existing fryer harnesses to supplied harness. See Figure 6.
- 9. Attach controller to control panel frame using supplied screws.
- 10. Return power and test operation.
- It may be necessary to program additional products into the controller using the times and temperatures noted in step # 1. Follow the setup instructions on the following pages to ensure the fryer type, time etc. is correct.

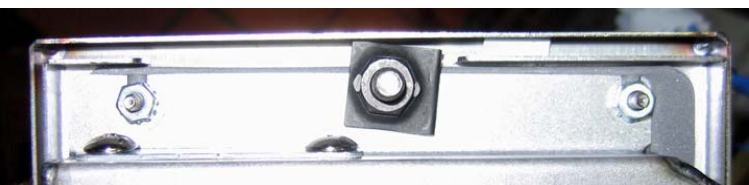

**Figure 4:** Removal of tinnerman clips may be necessary for proper

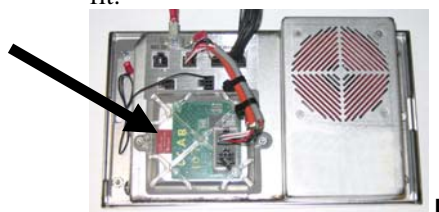

Figure 5: F3000 with radio.

| In This Kit |                       |     |  |  |
|-------------|-----------------------|-----|--|--|
| Part No.    | Description           | Qty |  |  |
| **          | F3000 Controller      | 1   |  |  |
| 809-1083    | Screw ¼-20x7/8        | 2   |  |  |
| 807-5176    | Controller Harness FV | 1   |  |  |
| *807-5177   | Controller Harness DV |     |  |  |
| 230-8217    | Bezel                 | 1   |  |  |
| 809-1084    | Tinnerman Clip ¼-20   | 2   |  |  |
| 819-6710    | F3000 Manual          | 1   |  |  |
| 819-6709    | F3000 Quick Reference | 1   |  |  |
| 819-6708    | Instructions          | 1   |  |  |
|             |                       |     |  |  |

\*DV harness only in kit 826-2873. \*\* Varies

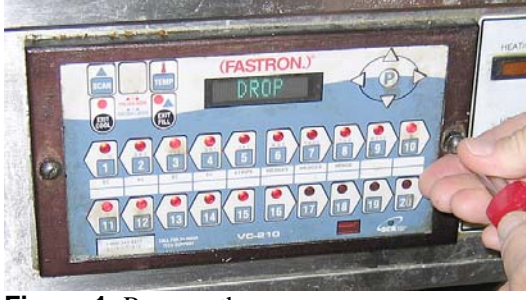

Figure 1: Remove the screws.

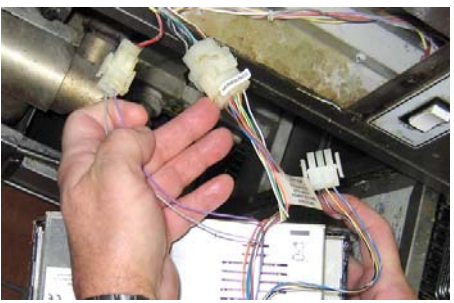

Figure 2: Disconnect the two wire harnesses.

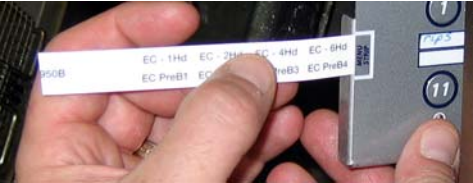

Figure 3: Removing menu strip.

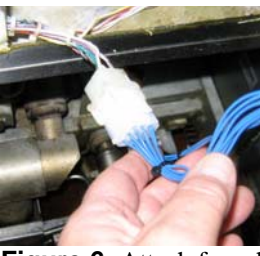

**Figure 6:** Attach fryer harnesses to supplied controller harnesses

## The F3000 <u>must be configured</u> for the specific fryer. Failure to configure it properly, prior to use, may result in fryer malfunction.

Install the F3000 by removing the existing computer and replacing with the new computer. Ensure that the computer control cable is securely fastened to the computer and that the ground is secured.

- 1. With the computer displaying OFF, press and hold the ✓ (check) key until Product Setup is displayed.
- 2. Press the ► (right) arrow key two times until **TECH MODE** is displayed. Press the ✓ (check) key.
- 3. Enter code 7628.
- 4. Follow the sequence below to configure the computer.

| Left Display   | Right Display         | Action                                                                                                    |
|----------------|-----------------------|----------------------------------------------------------------------------------------------------|
| LOCALE         | NON-CE                | Press ▼▲ to scroll to choice CE or Non-CE and<br>press ▶. NOTE: CE should only be<br>selected for all countries in the European<br>Common Union.                                                                                                    |
| SYSTEM TYPE    | LEGACY -<br>FRYMASTER | Press ▼▲ to scroll to choices: LEGACY –<br>FRYMASTER, HENNY PENNY, PITCO,<br>WINSTON or WELLS and press ►.                                                                                                    |
| ENERGY         | GRS                   | Press $\bigvee \blacktriangle$ to scroll to choice Gas or Electric and press $\triangleright$ .                                                                                                    |
| TYPE           | HV55                  | Press $\bigvee \blacktriangle$ to scroll choices. Once selection is made press $\blacktriangleright$ .                                                                                                    |
| FRESH OIL      | NONE                  | Press $\checkmark \blacktriangle$ to scroll choices JIB, Bulk-RTI, Bulk-<br>FL (Frontline) or None and press $\triangleright$ . NOTE:<br>Only AOF and OCF fryers with MIB boards<br>should be set for Fresh Oil. All others<br>should be set to NONE. |
| WRSTE          | NONE                  | Press ▼▲ to scroll choices JIB, Bulk-RTI, Bulk-<br>FL (Frontline) or None and press ►. NOTE: Only<br>AOF and OCF fryers with MIB boards<br>should be set for Waste Oil. All others<br>should be set to NONE.                                          |
| RESET PRODUCTS | NO                    | Press $\blacktriangle$ YES and press $\blacktriangleright$ to continue.                                                                                                    |
| EXIT           | EXIT                  | Press $\checkmark$ button once to return the computer to OFF.                                                                                                    |

#### Additional configuration parameters

To set up additional parameters such as time, date, language, etc. enter setup using the directions below.

- 1. With the computer displaying OFF, press and hold the ✓ (check) key until Product Setup is displayed.
- 2. Press the  $\blacktriangleright$  (right) arrow key until **VAT SETUP** is displayed. Press the  $\checkmark$  (check) key.
- 3. Enter code 3228.
- 4. Follow the sequence below to configure the computer.

#### Vat Set Up

| Left Display    | Right Display | Action                                                                                                    |
|-----------------|---------------|----------------------------------------------------------------------------------------------------|
| OFF             | OFF           | Press 🗸 until Product Setup is displayed.                                                                                                    |
| PRODUCT SETUP   | Blank         | Press $\blacktriangleright$ to scroll to Vat setup and press $\checkmark$ . See the owner's manual shipped with the computer for Product setup.                                                                                               |
| VRT SETUP       | ENTER CODE    | Enter 3228.                                                                                                    |
| System          | Blank         | Press ✓.                                                                                                    |
| Language        | ENGLISH       | Press $\checkmark \blacktriangle$ to scroll to choice and press $\blacktriangleright$ .                                                                                                    |
| 2nd language    | ENGLISH       | Press $\bigvee \blacktriangle$ to scroll to choice and press $\blacktriangleright$ . (This option allows another language to be selected from the front panel.)                                                                               |
| LOCALE          | NON-CE        | Press $\checkmark \blacktriangle$ to scroll to choice Non-CE or CE and press $\blacktriangleright$ .                                                                                                    |
| ENERGY          | 6RS           | Press $\checkmark \blacktriangle$ to scroll to choice Gas or Electric and press $\blacktriangleright$ .                                                                                                    |
| ТУРЕ            | КЈЗ           | Press $\bigvee \blacktriangle$ to scroll choices. See type selections on the preceding page. With the correct fryer displayed, press $\triangleright$ .                                                                                       |
| SYSTEM VOLUME   | 9             | Sets sound level for computer. Enter level, 0-9 (0=Off/ 9=Loudest).<br>Press ►.                                                                                                    |
| TEMPR FORMAT    | F             | Press ▼▲ to scroll choices: F for Fahrenheit; C for Celsius. Press ▶.                                                                                                    |
| Exit melt tempr | 100F          | Use numbered keys to change default setting. Press ►. (This is the temperature for the fryer to exit the melt cycle.)                                                                                                    |
| Setbrck tempr   | 250F          | Use numbered keys to change default setting. Press ►. (This is the temperature during setback or idle mode.)                                                                                                    |
| FRESH OIL       | NONE          | Press $\checkmark \blacktriangle$ to scroll choices JIB, Bulk-RTI, Bulk-F (Frontline) or<br>None. Press $\triangleright$ . NOTE: Only AOF and OCF fryers with<br>MIB boards should be set for Fresh Oil. All others<br>should be set to NONE. |
| WRSTE OIL       | NONE          | Press ▼▲ to scroll choices JIB, Bulk-RTI, Bulk-F (Frontline) or<br>None. Press ►. NOTE: Only AOF and OCF fryers with<br>MIB boards should be set for Waste Oil. All others<br>should be set to NONE.                                          |
| RECOVERY ALARM  | DISRBLED      | Press $\bigvee \blacktriangle$ to scroll choice DISABLED or ENABLED if recovery alarm is to be enabled. Default is DISABLED. Press $\triangleright$ .                                                                                         |
| EXIT            | EXIT          | Press $\checkmark$ button once and return the computer to OFF.                                                                                                    |
| TIME/DATE       |               |                                                                                                    |
| OFF             | OFF           | Press 🗸 until Product Setup is displayed.                                                                                                    |
| PRODUCT SETUP   | Blank         | Press $\blacktriangleright$ to scroll to Vat setup and press $\checkmark$ . See the owner's manual shipped with the computer for Product setup.                                                                                               |
| VRT SETUP       | ENTER CODE    | Enter 3228.                                                                                                    |
| SYSTEM          | Blank         | Press ► to scroll to TIME/DATE.                                                                                                    |

Continued on the following page

| Left Display        | <b>Right Display</b>                                                                                                    | Action                                                                                                    |
|---------------------|----------------------------------------------------------------------------------------------------|----------------------------------------------------------------------------------------------------|
| TIME/DRTE           | Blank                                                                                                    | Press ✓.                                                                                                    |
| TIME ENTRY          | TINE                                                                                                    | Use numbered keys to change time. Enter time in 24 hour format.<br>Press ▶.                                                                                                    |
| DRTE FORMAT         | <i>៣៣/០០/</i> ሃሃ                                                                                                    | Press $\bigvee \blacktriangle$ to scroll choices. With the date format displayed, press $\blacktriangleright$ .                                                                                                    |
| ENTER DRTE          | DRTE                                                                                                    | Use numbered keys to change date. Press ▶.                                                                                                    |
| EXIT                | EXIT                                                                                                    | Press $\checkmark$ button once and press $\blacktriangleright$ to scroll to System, Time/Date,<br>Filter, E-Log, Change Password or Edit Alarm Names. With desired<br>choice displayed, press $\checkmark$ or press the Scan button once to return the<br>computer to OFF. |
| DST SETUP           | This is daylight savings time setup. In the United States, daylight savings time begins each year at 2:00 A.M. on the second Sunday in March, with clocks moving ahead one hour. Daylight savings time ends each year at 2:00 A.M. on the first Sunday in November, with clocks moving back one hour. For the two states and international locations, which do not use DST, set to disabled. |                                                                                                    |
| OFF                 | OFF                                                                                                    | Press ✓ until the controller displays Main Menu for three seconds changing to PRODUCT SETUP.                                                                                                    |
| PRODUCT SETUP       | Blank                                                                                                    | Press $\blacktriangleright$ to scroll to Vat setup and press $\checkmark$ .                                                                                                    |
| VRT SETUP           | ENTER CODE                                                                                                    | Enter 3228.                                                                                                    |
| DST                 | ENRBLED                                                                                                    | Press ▼▲ to scroll choices DISABLED and ENABLED. Press ►.<br>(This enables or disabled daylight savings time. Default is enabled.)<br>If disabled is chosen, pressing the ► button, displays exit. Press the<br>exit scan button three times to exit.                      |
| DST START MONTH     | Э                                                                                                    | Enter the daylight savings time starting month using the 1-10 keys. (Default is US government starting month "3".) Press ▶.                                                                                                    |
| DST START SUNDRY    | 2                                                                                                    | Enter the daylight savings time starting Sunday using the 1-10 keys. (Default is US government starting Sunday "2".) Press ▶.                                                                                                    |
| DST END MONTH       | 11                                                                                                    | Enter the daylight savings time ending month using the 1-10 keys. (Default is US government ending month "11".) Press ►.                                                                                                    |
| DST END SUNDRY      | 1                                                                                                    | Enter the daylight savings time ending Sunday using the 1-10 keys.<br>(Default is US government ending Sunday "1".) Press ►.                                                                                                    |
| EXIT                | EXIT                                                                                                    | Press ✓ button once and press ► to scroll to System, Time/Date,<br>Filter, E-Log or Change Password. With desired choice displayed,<br>press ✓ or press the Exit/Scan button three times to return the<br>controller to OFF.                                               |
| FILTER              |                                                                                                    | Follow the first four steps above to adjust time and date. Scroll to FILTER and continue.                                                                                                    |
| FILTER              | Blank                                                                                                    | Press ✓.                                                                                                    |
| global filter count | 20                                                                                                    | Press ►. (This changes the total number of cooks to occur before a filter prompt. The default is 20.)                                                                                                    |
| EOD FILTER TIME     | 21:00                                                                                                    | Use numbered keys to change end of day filter time. Press ►. The default is 21:00.                                                                                                    |
| 1 POLISH TIMER      | ENRBLED                                                                                                    | Press $\bigvee \blacktriangle$ to scroll to choice and press $\blacktriangleright$ . (This enables or disables the polish timer.)                                                                                                    |
| 1 POLISH TIME       | 08:00                                                                                                    | Use numbered keys to change time. (This is the time the polish prompt will occur each day. The default is 08:00am.) Press ►.                                                                                                    |
| 1 POLISH DURRTION   | 30                                                                                                    | Use numbered keys to change. (This is the duration, in minutes for a polish. The default is 30 minutes) Press $\blacktriangleright$ .                                                                                                    |

| Left Display         | <b>Right Display</b> | Action                                                                                                    |
|----------------------|----------------------|----------------------------------------------------------------------------------------------------|
| 1 POLISH DELRY TIME  | 00:00                | Use numbered keys to change time. (This is the amount of time which an operator can delay the start of a polish.) Press $\blacktriangleright$ .                                  |
| 1 POLISH STRRT TEMPR | 300F                 | Use numbered keys to change temperature. (This is the temperature required for a polish to begin. The default is 300F.) Press ▶.                                                 |
| 2 POLISH TIMER       | ENRBLED              | Press $\bigvee \blacktriangle$ to scroll to choice and press $\blacktriangleright$ . (This enables or disables the second polish timer.)                                         |
| 2 POLISH TIME        | 14:00                | Use numbered keys to change time. (This is the time the second polish prompt will occur each day. The default is 14:00.) Press ▶.                                                |
| 2 POLISH DURATION    | 30                   | Use numbered keys to change. (This is the duration, in minutes for the second polish. The default is 30 minutes.) Press ▶.                                                       |
| 2 POLISH DELRY TIME  | 1:00                 | Use numbered keys to change time. (This is the amount of time which an operator can delay the start of the second polish. The default is $1:00.$ ) Press $\blacktriangleright$ . |
| 2 POLISH START TEMPR | 300F                 | Use numbered keys to change temperature. (This is the required temperature for the second polish to begin. The default is 300F.) Press ►.                                        |
| EXIT                 | EXIT                 | Press SCAN button three times to return the computer to OFF.                                                                                                    |
| OFF                  | OFF                  |                                                                                                    |

When the setup is complete, completely remove power from the system for at least 10 seconds to reinitialize the computer then power back up the system. Wait at least 20 seconds before starting a function. If there are any questions contact the Frymaster service department at 1-800-551-8633.